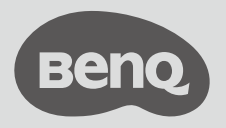

Projecteur numérique

# Guide de démarrage rapide

Gamme de divertissement portable | GS2

## Contenu de l'emballage

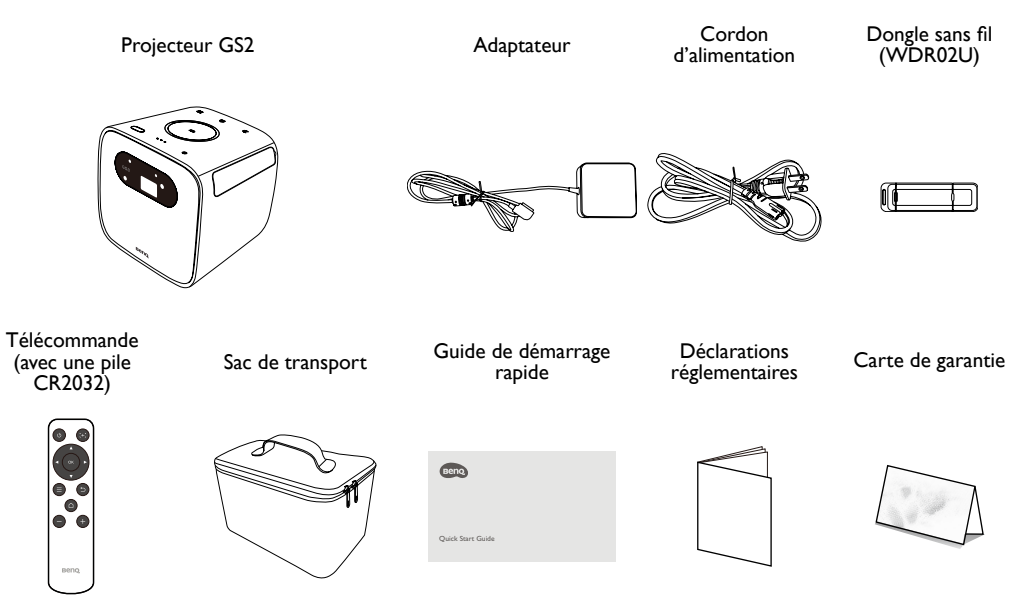

- La durée de vie de la lampe varie selon les conditions environnementales et l'utilisation. Les fonctions et spécifications du produit réel sont susceptibles d'être modifiées sans préavis.
- Certains des accessoires peuvent varier d'une région à une autre.
- La carte de garantie n'est fournie que dans certaines régions. Veuillez contacter votre revendeur pour des informations détaillées.

#### Présentation du produit

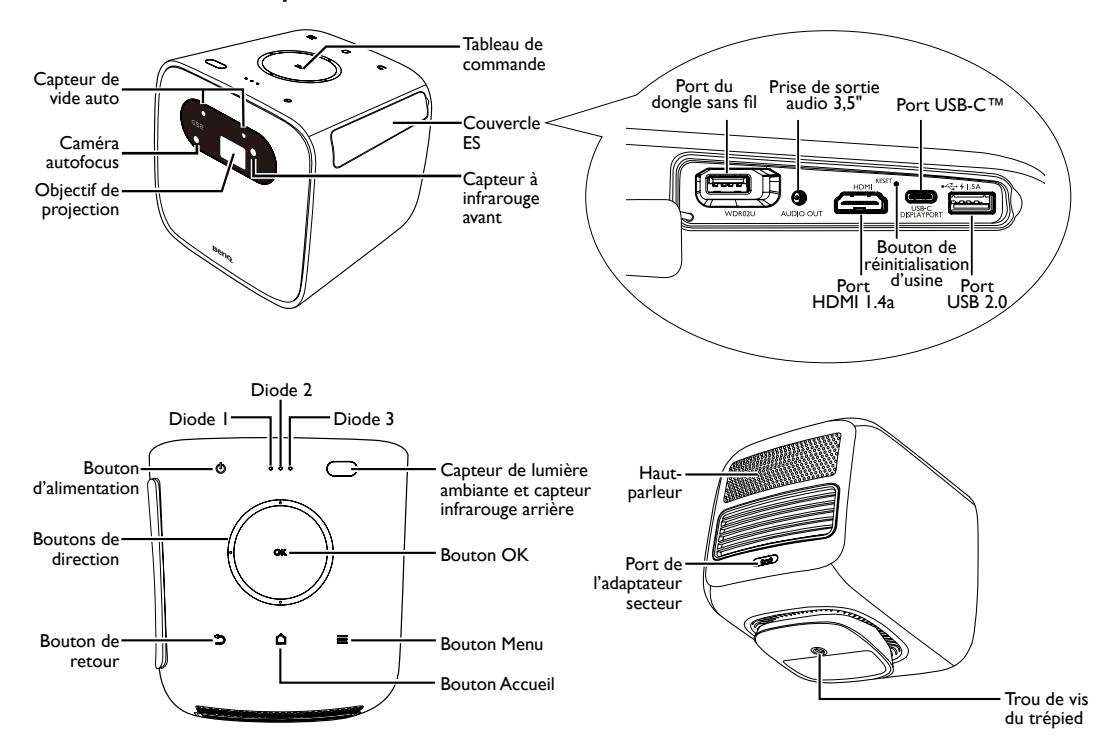

# Voyants à diode

| Scénario      | État                                       | Diode I                         |             | Diode 2                    |          | Diode 3                    |             |
|---------------|--------------------------------------------|---------------------------------|-------------|----------------------------|----------|----------------------------|-------------|
|               |                                            | Comportement<br>des diodes      | Schéma      | Comportement<br>des diodes | Schéma   | Comportement<br>des diodes | Schéma      |
|               | Charge de la batterie en                   | Verte - clignote-               |             | Verte - clignote-          |          | Verte - clignote-          |             |
| Charge avec   | cours                                      | ment lent                       |             | ment lent                  | ✓        | ment lent                  |             |
| adaptateur    | Charge de la batterie<br>terminée          | Verte - continue                |             | Verte - continue           |          | Verte - continue           |             |
| Mode batterie | Capacité de la batterie<br>< 5%            | N/D                             |             | N/D                        |          | N/D                        |             |
|               | Capacité de la batterie<br>< 16%           | Rouge - continue                |             | N/D                        |          | N/D                        |             |
|               | Capacité de la<br>batterie = 16 - 33%      | Verte - continue                |             | N/D                        |          | N/D                        |             |
|               | Capacité de la<br>batterie = 33 - 66%      | Verte - continue                |             | Verte - continue           |          | N/D                        |             |
|               | Capacité de la<br>batterie = 66 - 100%     | Verte - continue                |             | Verte - continue           |          | Verte - continue           |             |
| Mode          | Prêt à associer /                          | Verte -                         | <b>&gt;</b> | N/D                        |          | Verte -                    |             |
| haut-parleur  | association                                | clignotante                     | -           |                            |          | clignotante                | -           |
| Bluetooth     | Association réussie                        | Dépend de l'état d'alimentation |             |                            |          |                            |             |
|               | Mise à jour du système                     | Verte -                         |             | Verte -                    |          | Verte -                    | <b>&gt;</b> |
| Mise à jour   | en cours                                   | clignotante                     |             | clignotante                | -        | clignotante                | -           |
| système       | Echec de mise a jour<br>du système         | Rouge<br>clignotante            | tante       |                            | N/D      |                            |             |
| Erreur        | Erreur de la diode                         | Rouge<br>clignotante            | <b>→</b>    | Verte -<br>clignotante     | <        | N/D                        |             |
|               | Erreur de ventilateur                      | Rouge<br>clignotante            | <b>→</b>    | Verte -<br>clignotante     |          | Verte -<br>clignotante     | *           |
|               | Erreur de température<br>du moteur optique | Rouge - continue                |             | Verte -<br>clignotante     | <b>*</b> | N/D                        |             |
|               | Erreur de température<br>de la batterie    | Rouge - continue                |             | Verte -<br>clignotante     |          | Verte -<br>clignotante     | <           |
|               | Erreur de carte pilote                     | Rouge - continue                |             | N/D                        |          | Verte -<br>clignotante     |             |

# Installation du dongle sans fil

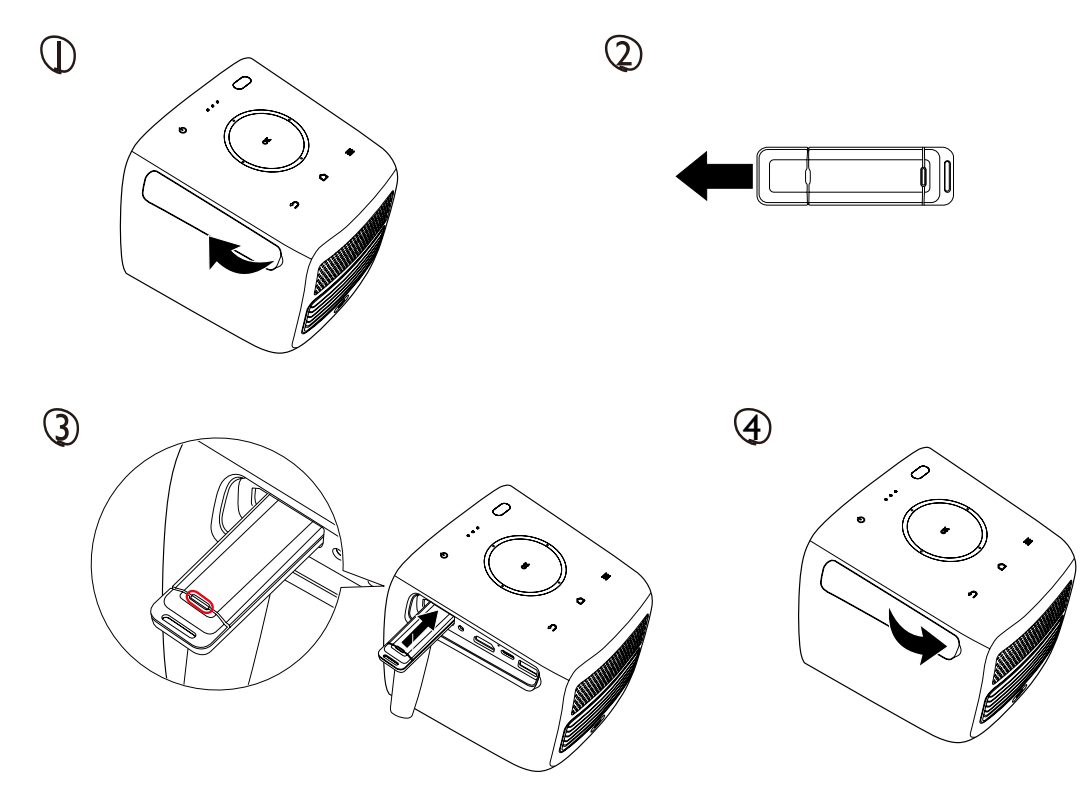

5

#### Alimenter / Charger le projecteur

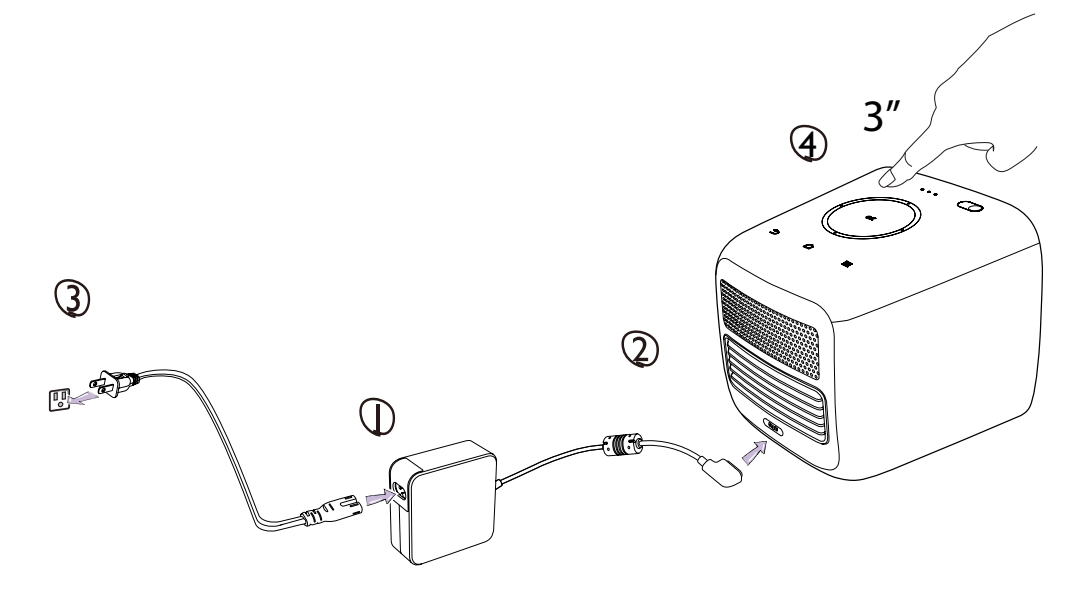

# • Maintenez la batterie chargée à au moins 60% (3 barres sur l'icône d'état de la batterie) pour garantir la réussite de la mise à jour OTA.

- Voir «Voyants à diode » à la page 4 pour le comportement de charge du voyant à diode.
- Une fois le projecteur complètement chargé, l'adaptateur peut être déconnecté.
- Pour la mise sous tension initiale, appuyez et maintenez le bouton d'alimentation pendant 3 secondes.
- Lorsque le projecteur est allumé, appuyez le bouton d'alimentation pour passer en mode d'économie d'énergie.
- Lorsque le projecteur est allumé, appuyez et maintenez le bouton d'alimentation pendant 3 secondes pour éteindre le projecteur.
- Pour l'adaptateur CA/CC, la prise de courant doit être installée à proximité de l'équipement et doit être facilement accessible.

# Ajuster l'angle du projecteur

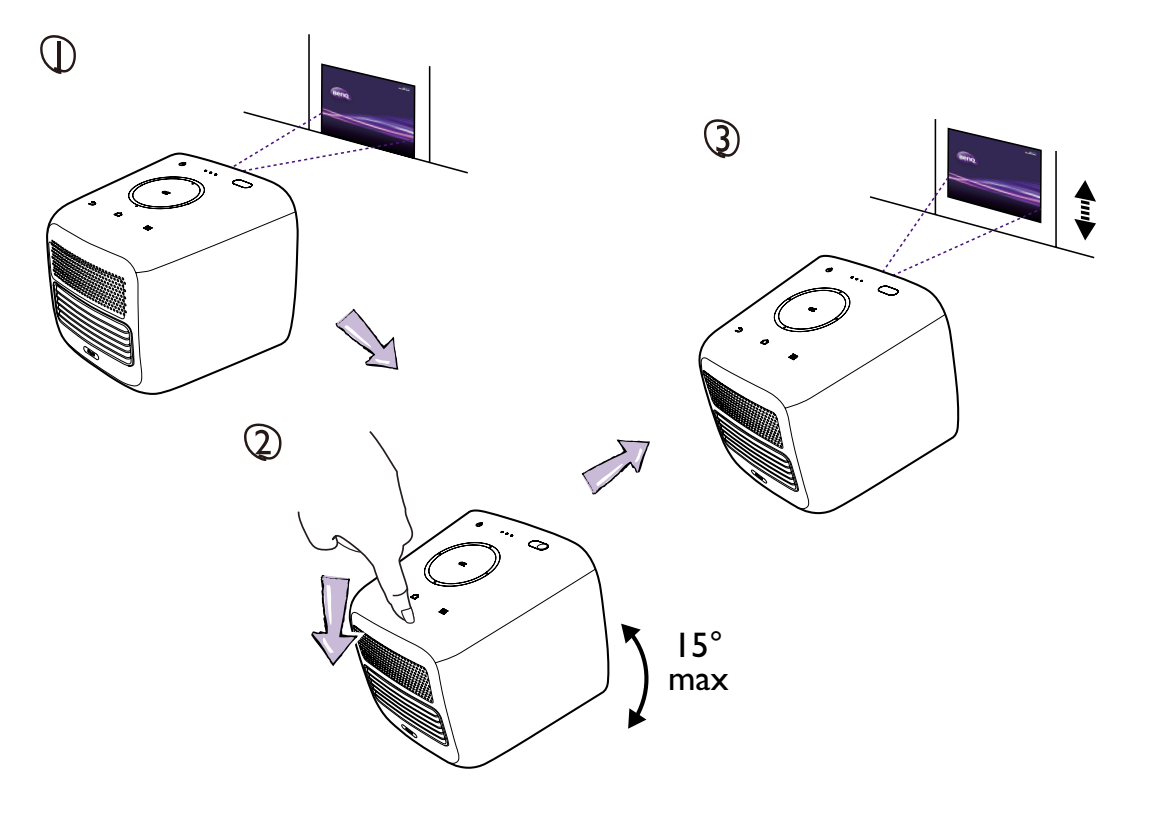

Ajuster la mise au point

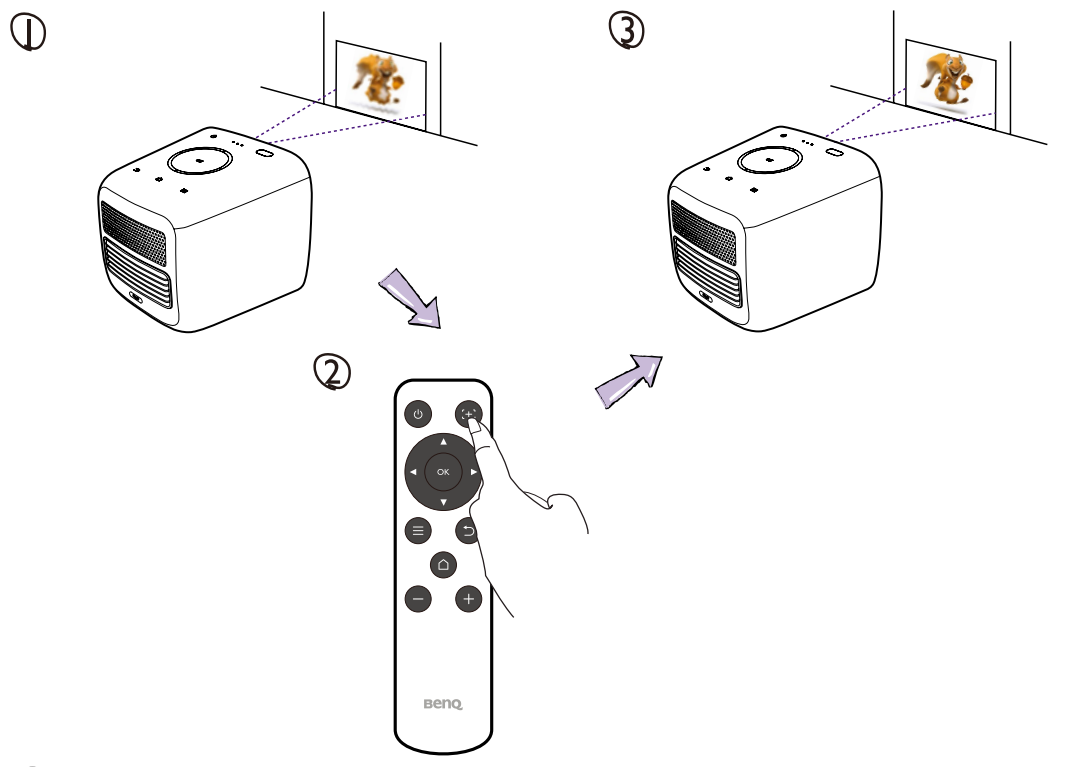

Avant de pouvoir utiliser la télécommande, vous devez d'abord enlever l'autocollant en plastique transparent de la pile entre la pile et le contact de la télécommande.

#### Télécommande

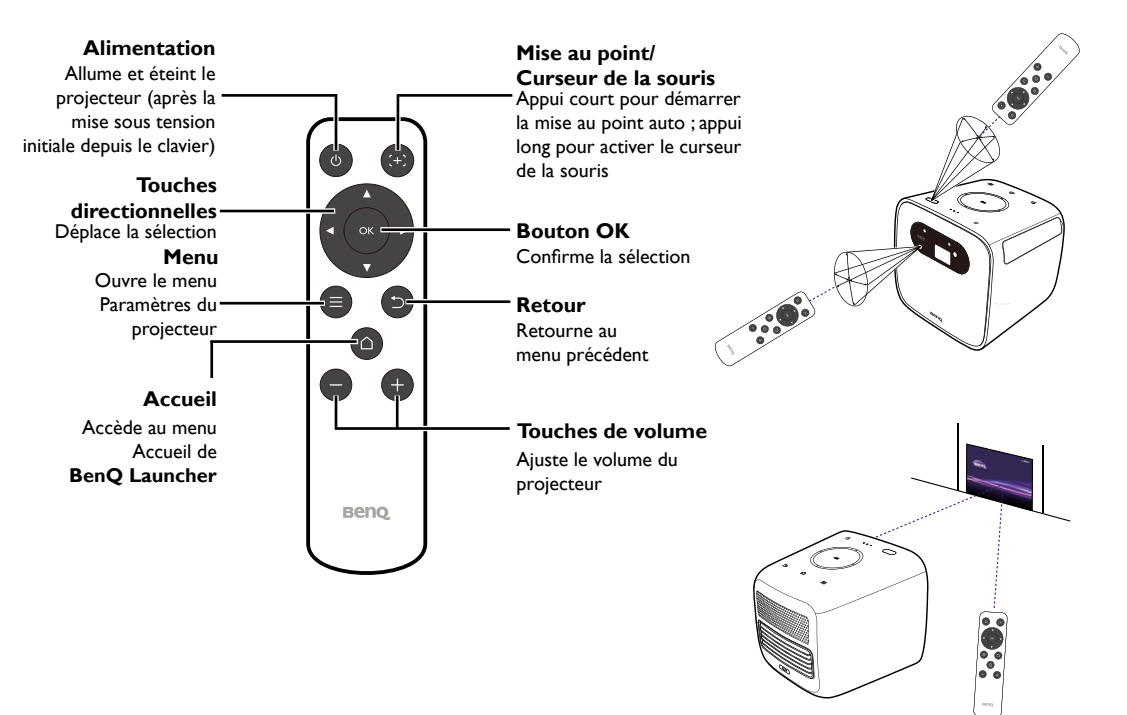

## Connecter des appareils

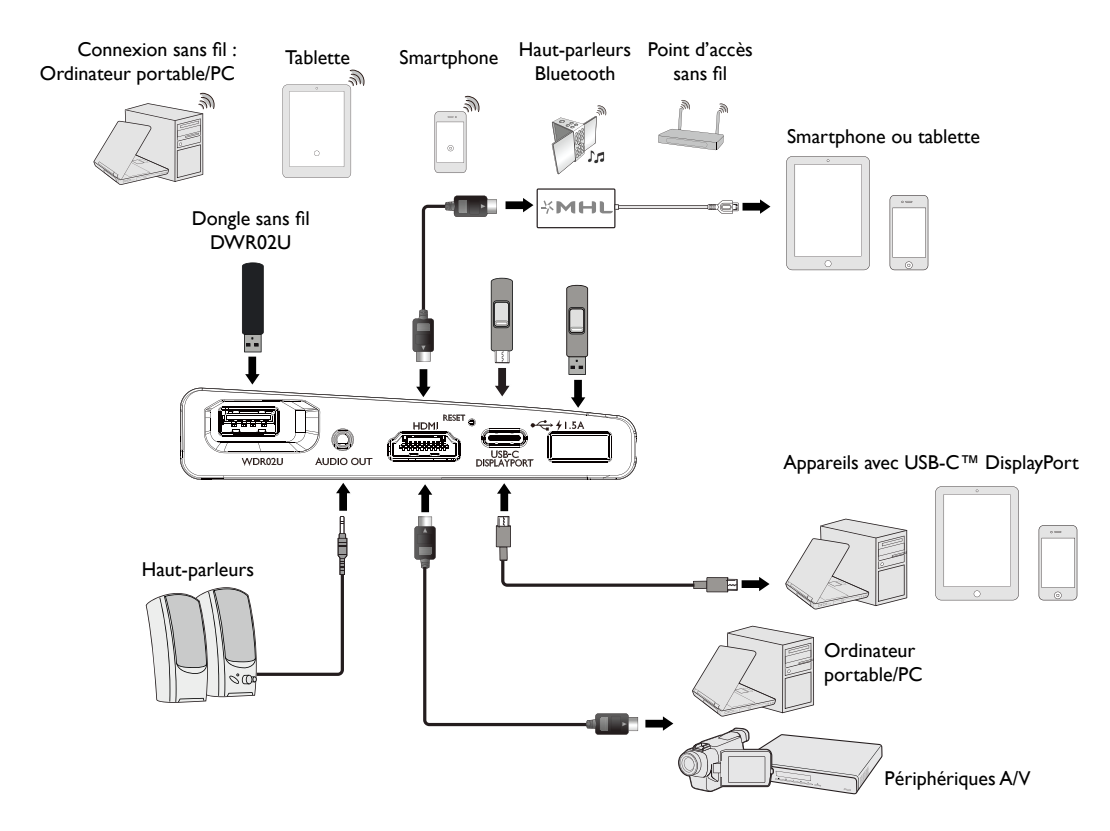

#### Assistant de configuration

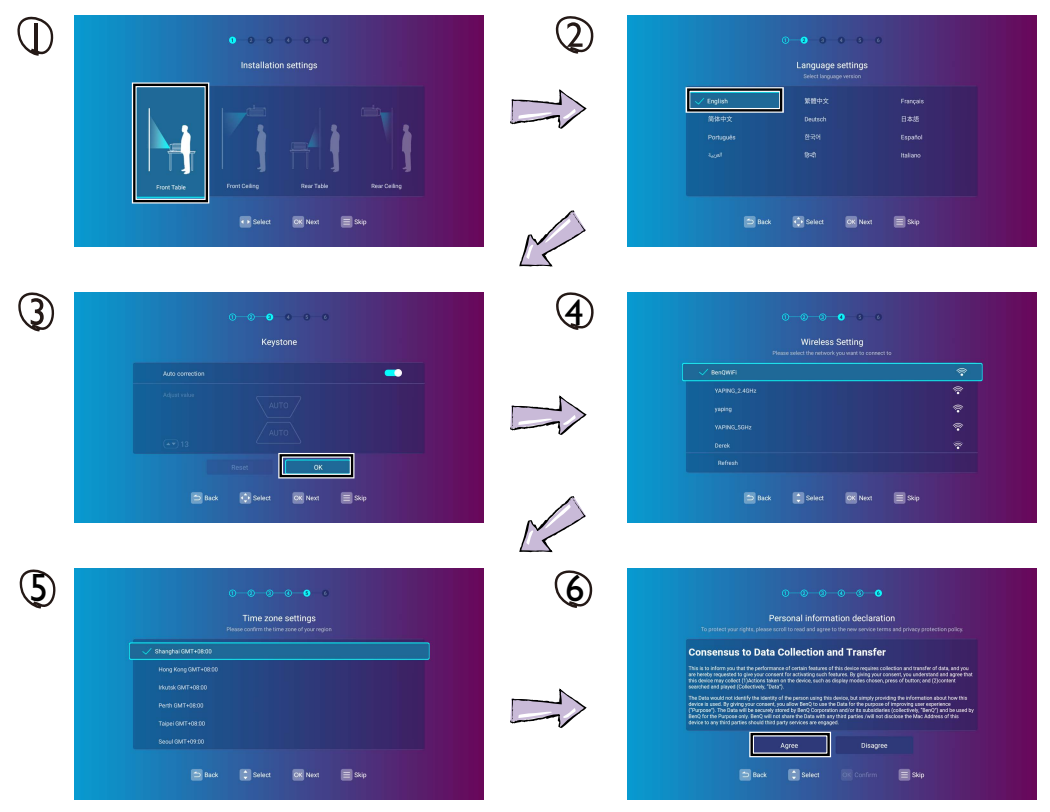

# Page d'accueil de BenQ Launcher

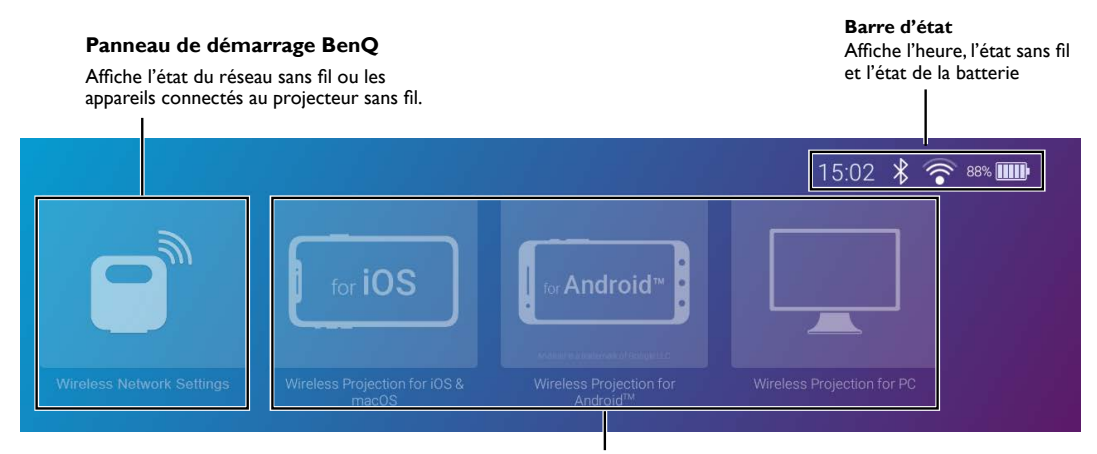

Projection sans fil pour iOS et macOS - Projette sans fil via iOS ou Mac OS Projection sans fil pour Android™ - Projette sans fil via Android™ Projection sans fil pour PC - Projette sans fil via PC

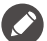

Maintenez la batterie chargée à au moins 60% (3 barres sur l'icône d'état de la batterie) pour garantir la réussite de la mise à jour OTA.

# Menu des paramètres de BenQ Launcher

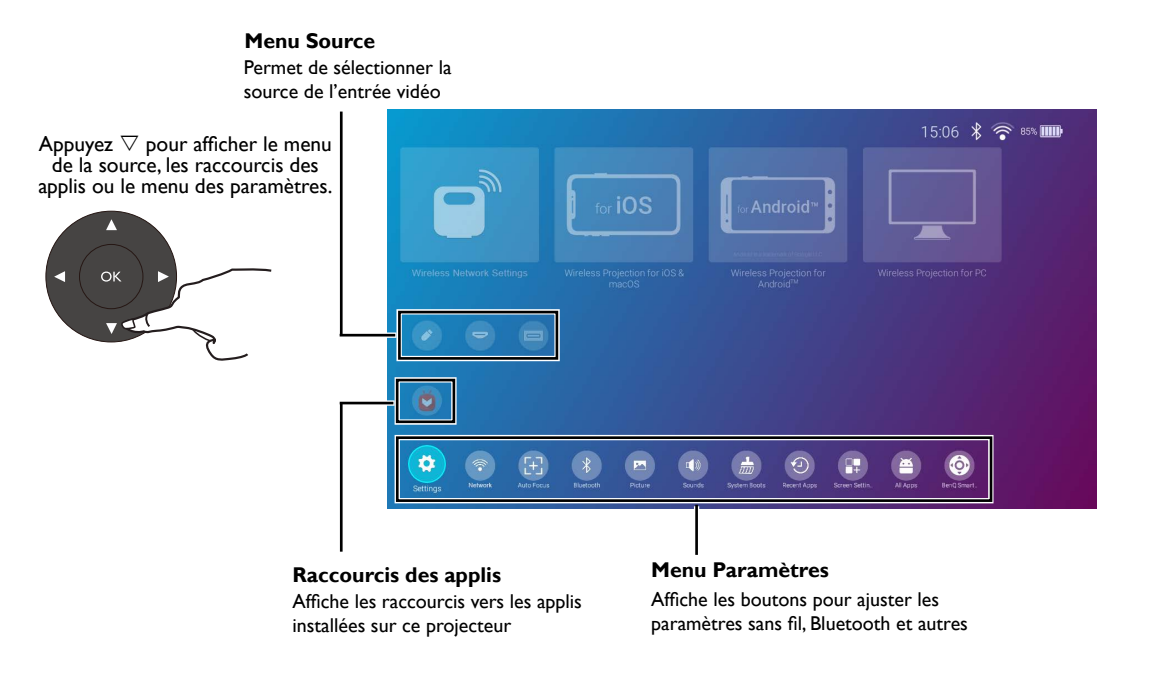

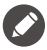

Ces écrans sont à titre indicatif et peuvent varier en fonction du produit fourni pour votre région.

#### Connexion Internet sans fil

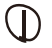

Sélectionnez **Réseau** dans le menu des paramètres et appuyez **OK**.

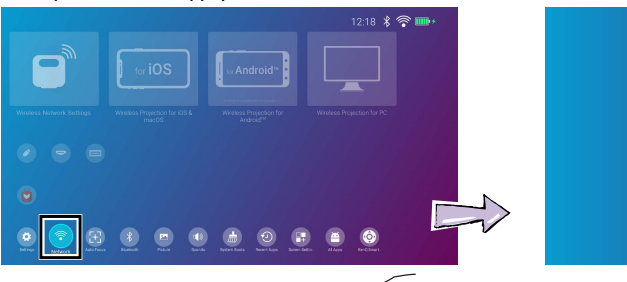

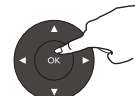

Appuyez ⊽ pour choisir le SSID, puis appuyez OK. Entrez le mot de passe et appuyez OK (si nécessaire).

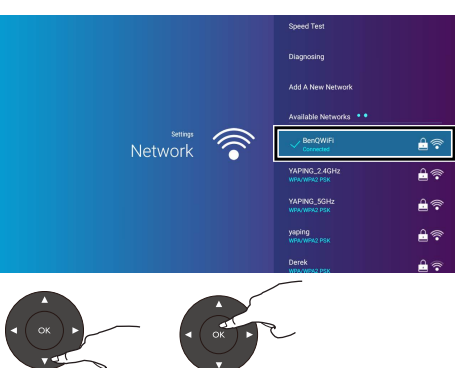

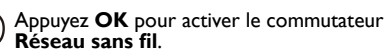

<u></u>

Speed Test

# Projection sans fil - Appareils iOS

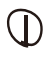

Sélectionnez Projection sans fil pour iOS et macOS dans la page d'accueil de BenQ Launcher et appuyez OK.

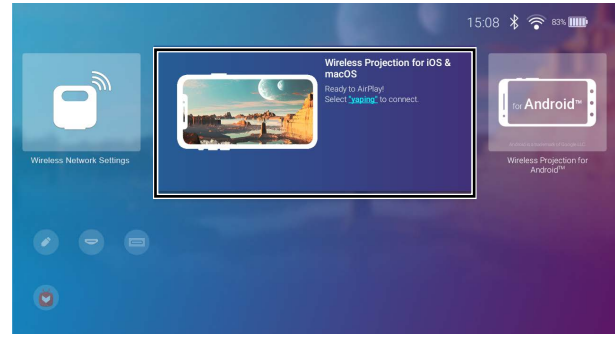

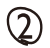

Consultez l'écran **Projection sans fil pour iOS et macOS** pour des détails sur la connexion sans fil ou au point d'accès. À l'aide de votre appareil iOS, connectez-vous au

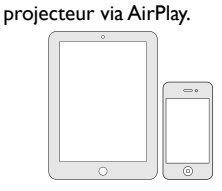

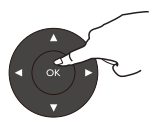

# Projection sans fil - Appareils Android™

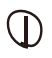

Sélectionnez **Projection sans fil pour Android™** dans la page d'accueil de BenQ Launcher et appuyez **OK**.

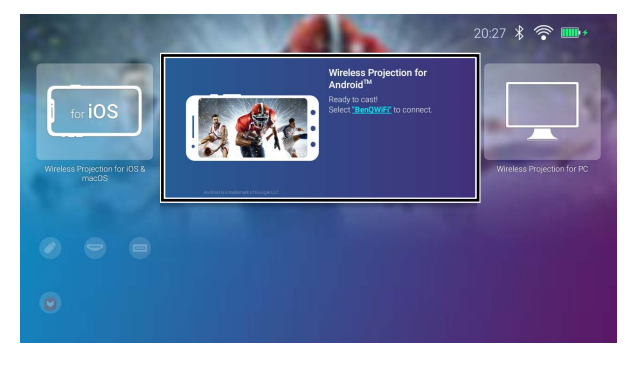

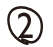

Consultez l'écran **Projection sans fil pour Android**<sup>TM</sup> pour des détails sur la connexion sans fil ou au point d'accès. À l'aide de votre appareil Android, connectez-vous au projecteur via diffusion de l'écran.

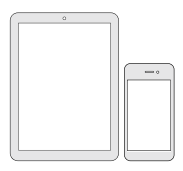

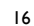

### Projection sans fil - PC

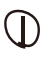

Sélectionnez Projection sans fil pour PC dans la page d'accueil de BenQ Launcher et appuyez OK.

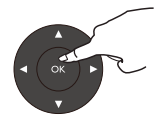

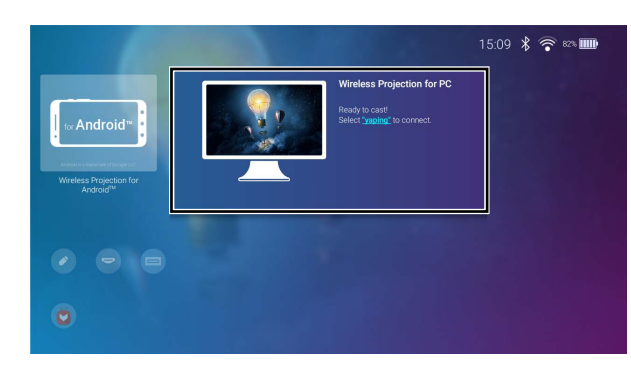

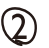

Consultez l'écran **Projection sans fil pour PC** pour des détails sur la connexion sans fil ou au point d'accès. À l'aide de votre appareil PC ou ordinateur portable, connectez-vous au projecteur via diffusion de l'écran.

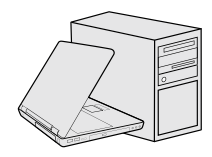

### Mode haut-parleur Bluetooth

Installez le dongle sans fil fourni dans le port du dongle sans fil.

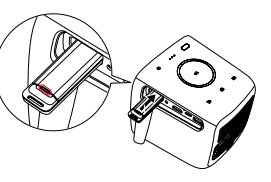

# Point d'accès sans fil

Sélectionnez Point d'accès dans le menu des paramètres et appuyez OK.

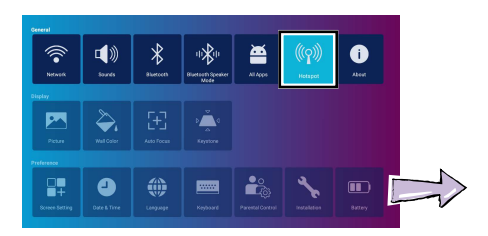

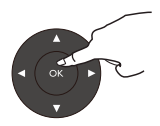

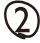

Activez le mode d'association Bluetooth sur l'appareil externe.

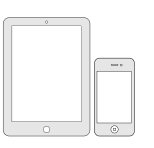

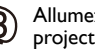

Allumez le projecteur.

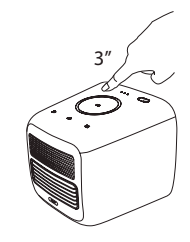

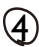

Activez le mode haut-parleur Bluetooth.

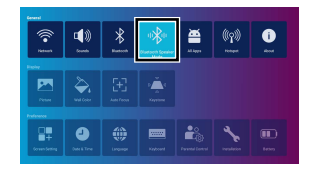

# 2

(Optionnel) Créez un nom de point d'accès, puis appuyez **OK**. (Optionnel) Créez un mot de passe du point d'accès, puis appuyez **OK**.

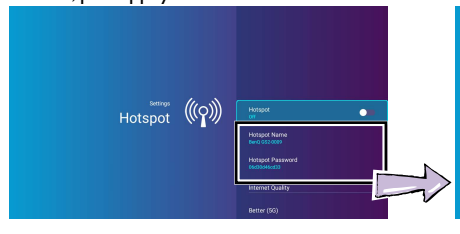

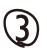

Appuyez **OK** pour activer le commutateur **Point d'accès**.

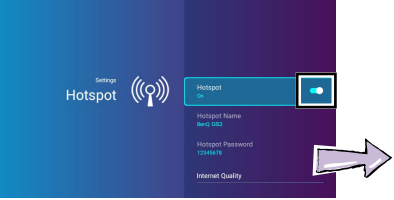

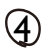

À l'aide de votre appareil, connectez au nom du point d'accès et entrez le mot de passe du point d'accès.

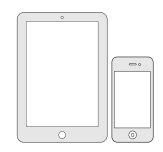

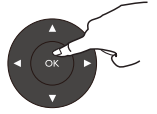

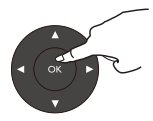

# BenQ Smart Control (appli télécommande)

#### Installer l'appli BenQ Smart Control

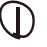

Assurez-vous que votre Smartphone est connecté à Internet. Sélectionnez **BenQ Smart Control** dans le menu **Paramètres** de l'écran d'accueil de **BenQ Launcher**, puis appuyez **OK**.

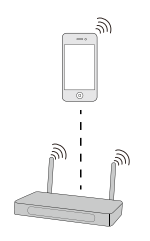

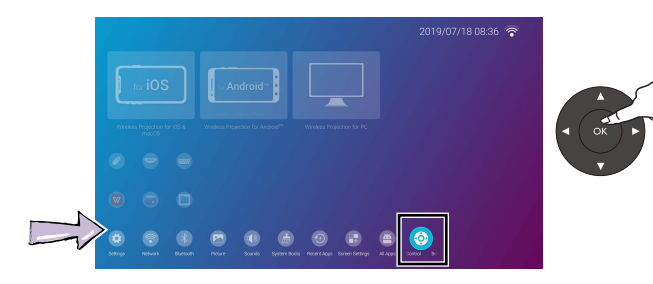

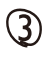

Scannez le code QR affiché sur le projecteur avec votre Smartphone pour télécharger et installer **BenQ Smart Control**.

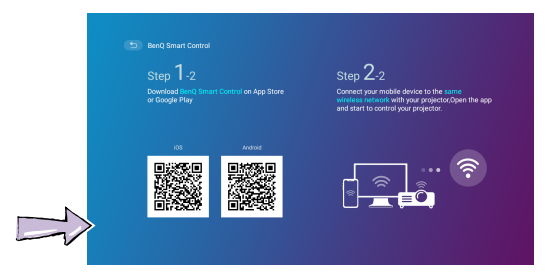

#### Utiliser l'appli BenQ Smart Control

Connectez votre Smartphone au même réseau sans fil que votre

projecteur.

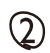

Ouvrez l'appli BenQ Smart Control Sélectionnez le projecteur dans la liste des appareils de BenQ Smart Control.

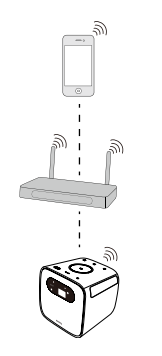

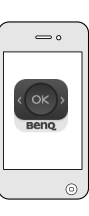

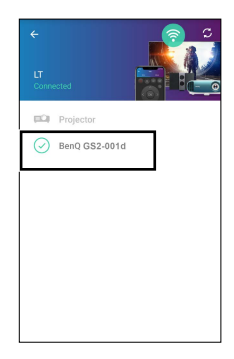

4

Choisissez une des méthodes suivantes pour utiliser BenQ Smart Control :

Appuyez sur **DPad** pour utiliser les boutons préconfigurés de l'appli pour contrôler votre projecteur.

Appuyez sur **Souris** pour utiliser les gestes tactiles sur votre Smartphone pour contrôler le curseur sur le projecteur de la même manière qu'une souris.

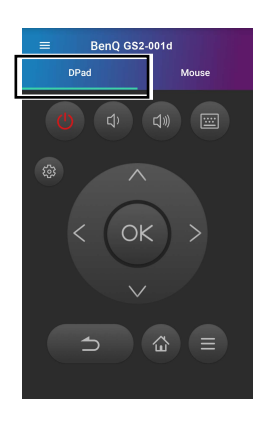

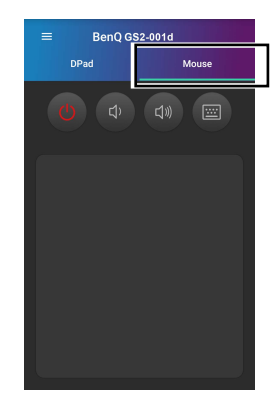

# Caractéristiques

| Système de projection                                      | DLP 3438                                        |  |
|------------------------------------------------------------|-------------------------------------------------|--|
| Type de DMD                                                | 0,3"                                            |  |
| Résolution native                                          | 1280 x 720 pixels                               |  |
| Luminosité                                                 | 500 lm                                          |  |
| Taux de contraste<br>(FOFO)                                | 100.000:1                                       |  |
| Couleurs d'affichage                                       | 1,07 milliard de couleurs                       |  |
| Rapport de<br>proportions                                  | Natif 16:9                                      |  |
| Source lumineuse                                           | DÉL Osram Q8A                                   |  |
| Vie de la source<br>lumineuse                              | 20.000 heures (Normal) /<br>30.000 heures (Éco) |  |
| Rapport de projection                                      | I,3 (35" à Im)                                  |  |
| Rapport de zoom                                            | Fixe                                            |  |
| Correction<br>trapézoïdale                                 | ID, verticale ± 40 degrés                       |  |
| Décalage de la<br>projection                               | 100% ± 5%                                       |  |
| Taille de projection<br>(mise au point nette /<br>maximum) | 30 à 100 pouces                                 |  |
| SoC                                                        | MStar 648                                       |  |
| OS                                                         | Android 6.0                                     |  |
| RAM                                                        | 2G LPDDR3                                       |  |
| Flash                                                      | 8Go EMMC                                        |  |
| Réseau sans fil                                            | IEEE 802.11 a/b/g/n/ac, 2,4G/5G                 |  |

| 2,4G      | UGS<br>A et C<br>UGS E | Chl-Chll                                                                                                    |  |
|-----------|------------------------|----------------------------------------------------------------------------------------------------|--|
| 5G        | UGS                    | Bande I : Ch36, Ch40, Ch44,<br>Ch48                                                                                                    |  |
|           | A et C                 | Bande 4 : Ch149, Ch153, Ch157,<br>Ch161, Ch165                                                                                                    |  |
|           | UGS E                  | Bande I : Ch36, Ch40, Ch44,<br>Ch48                                                                                                    |  |
| Bluetooth |                        | 4.0                                                                                                    |  |
| Interface |                        | USB-A (2,0/1,5A/Lecteur) x1     USB-C <sup>™</sup> (DisplayPort 1.2,5V     IA)*x1     HDMI 1.4a x1     Sortie audio 3,5 mm x1     Port du dongle sans fil     (WDR02U)     Bouton de réinitialisation     d'usine x1 |  |
| An        | tenne                  | Oui                                                                                                    |  |

| Fonct                            | ionnalité                            | <ul> <li>IPX2,</li> <li>Contrôle parental,</li> <li>LumiExpert<sup>™</sup>,</li> <li>Projection sans fil<br/>(pour iOS/macOS<sup>®</sup>, pour<br/>Android<sup>™</sup>, pour PC),</li> <li>USB-C <sup>™</sup> DisplayPort et<br/>lecteur USB-A,</li> <li>Support inclinable à 15 degrés,</li> <li>Mise au point auto,</li> <li>Trapèze vertical auto,</li> <li>3 heures de batterie</li> </ul> |  |  |
|----------------------------------|--------------------------------------|----------------------------------------------------------------------------------------------------|--|--|
| Alimentation                     |                                      |                                                                                                    |  |  |
| Alimen-                          | Fréquence                            | C.A. 100 à 240V 50/60HZ 1,5A                                                                                                    |  |  |
| tation<br>CC                     | Puissance                            | 19,0V 3420,0mAh, environ<br>65,0W                                                                                                    |  |  |
| Autono-<br>mie de la<br>batterie | Туре                                 | Batterie au lithium-ion                                                                                                    |  |  |
|                                  | Caracté-<br>ristiques<br>électriques | II,IV 6000,0mAh, 66,6W                                                                                                    |  |  |
|                                  | Durée de<br>vie de la<br>batterie    | 500 cycles                                                                                                    |  |  |
|                                  | Temps de<br>charge                   | 3 heures de 0% à 100%                                                                                                    |  |  |
|                                  | Autonomie<br>de la batterie          | 3 heures en mode batterie                                                                                                    |  |  |
| Haut-par                         | leur intégré                         | Chambre 2W x 2                                                                                                    |  |  |
| Résoluti<br>cł                   | on prise en<br>narge                 | VGA (640 x 480) à 1080p (1920<br>x 1080)                                                                                                    |  |  |
| Fréquence                        | e horizontale                        | 15 à 102 KHz                                                                                                    |  |  |

| Taux de balayage<br>vertical       | 23 à 85 Hz                                                                                                    |  |
|------------------------------------|----------------------------------------------------------------------------------------------------|--|
| Compatibilité HDTV                 | 480i, 480p, 576i, 576p, 720p,<br>1080i, 1080p                                                                                                    |  |
| Compatibilité vidéo                | NTSC / NTSC4,43 / PAL /<br>M-PAL / N-PAL / PAL60 /<br>SECAM / HDTV                                                                                                    |  |
| Dimensions                         | 139 (L) × 144 (H) × 139 (P) mm                                                                                                    |  |
| Poids                              | 1,5 kg                                                                                                    |  |
| Niveau de bruit                    | 31 dBA (Normal) / 28 dBA<br>(Éco)                                                                                                    |  |
| Température de<br>fonctionnement   | 0°C à 40°C                                                                                                    |  |
| Accessoires (standard)             | <ul> <li>Adaptateur secteur x I</li> <li>Cordon d'alimentation x I<br/>(par région)</li> <li>Dongle sans fil (WDR02U) xI<br/>(détachable)</li> <li>Télécommande (avec une pile<br/>CR2032)</li> <li>Guide de démarrage rapide</li> <li>Carte de garantie (par région)</li> <li>Sac de transport</li> </ul> |  |
| Langue de l'affichage à<br>l'écran | Anglais / français / allemand /<br>japonais / coréen / portugais /<br>chinois simplifié / espagnol /<br>chinois traditionnel / arabe /<br>hindi / italien                                                                                                    |  |

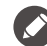

\* Résolution maximale : 1080P (1920 x 1080) 60 Hz, vitesses maximales de transfert de données : 2,7 Gbps.

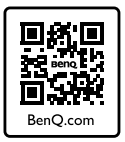

#### http://www.BenQ.com > Projectors > GS2 > Downloads / Support > User Manual

Scan the QR code with an appropriate mobile app to access the latest QSG in various languages.

Scannez le code QR avec une appli mobile appropriée pour accéder au dernier Guide de démarrage rapide en plusieurs langues. Scannen Sie den QR-Code mit einer entsprechenden Mobil-App, um auf die aktuelle Kurzanleitung in verschiedenen Sprachen zuzugreifen.

Eseguire la scansione del codice QR con un'applicazione mobile adeguata per accedere alla guida rapida più recente in varie lingue. Escanee el código QR con una aplicación para móviles adecuada para acceder a la Guía de inicio rápido más reciente en distintos idiomas.

Digitalize o código QR com uma aplicação móvel adequada para aceder ao Guia de Iniciação Rápida mais recente em diferentes idiomas.

Scan de QR-code met een geschikte mobiele app voor de nieuwste versie van de Snelgids in diverse talen.

Läs av QR-koden med lämplig mobilapp för åtkomst till den senaste snabbstartsguiden på flera språk.

Pro přístup k nejnovější stručné příručce v různých jazycích naskenuj přes příslušnou mobilní aplikaci QR kód.

Zeskanuj kod QR przy użyciu odpowiedniej aplikacji mobilnej, aby uzyskać najnowszą instrukcję szybkiego uruchomienia w różnych językach.

Отсканируйте этот QR-код с помощью подходящего мобильного приложения для доступа к самой новой версии Краткого руководства на разных языках.

対応するモバイルアプリで QR コードをスキャンして、最新の QSG にアクセスしてください(多言語対応)。

적절한 모바일 앱을 사용하여 QR 코드를 스캔하고 다양한 언어로 된 최신 QSG 에 액세스합니다.

用适当的移动应用程序扫描二维码可访问不同语言的最新 QSG。

使用適當的行動應用程式掃描 QR 碼·存取不同語言版本的最新 QSG。

Çeşitli dillerdeki en son QSG'ye erişmek için uygun mobil uygulama ile QR kodunu tarayın.

สแกนคิวอาร์โค้ดด้วยแอพพลิเคชันบนอุปกรณ์ที่เคลื่อนที่ เพื่อเข้าถึง QSG ล่าสุดในภาษาต่างๆ

امسح رمز QR من خلال تطبيق محمول مناسب للوصول إلى أحدث QSG بلغات مختلفة.

La marque et les logos Bluetooth® sont des marques déposées de Bluetooth SIG, Inc. et BenQ Corporation les utilise sous licence.

Android est une marque commerciale de Google LLC.

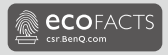

#### BenQ.com

© 2020 BenQ Corporation. Tous droits réservés. Droits de modification réservés.

03/30/2020